# Téma 1 – Příklad 2

## Zadání příkladu

V následující tabulce je uvedeno 30 dvojic hodnot znaku x a y. Roztřiďte tyto hodnoty do tabulky dvourozměrného rozdělení četností a vypočítejte hodnoty podmíněných průměrů a podmíněných rozptylů proměnné y.

| Pořadí<br>dvojice | Xi | Уi | Pořadí<br>dvojice | Xi | yi | Pořadí<br>dvojice | Xi | Уі |
|-------------------|----|----|-------------------|----|----|-------------------|----|----|
| 1                 | 1  | 1  | 11                | 2  | 3  | 21                | 3  | 4  |
| 2                 | 1  | 2  | 12                | 2  | 1  | 22                | 4  | 4  |
| 3                 | 1  | 1  | 13                | 3  | 3  | 23                | 3  | 5  |
| 4                 | 1  | 3  | 14                | 3  | 2  | 24                | 3  | 3  |
| 5                 | 2  | 1  | 15                | 3  | 2  | 25                | 4  | 3  |
| 6                 | 2  | 4  | 16                | 3  | 1  | 26                | 4  | 4  |
| 7                 | 2  | 2  | 17                | 3  | 5  | 27                | 1  | 4  |
| 8                 | 2  | 2  | 18                | 2  | 3  | 28                | 2  | 5  |
| 9                 | 1  | 4  | 19                | 1  | 1  | 29                | 4  | 5  |
| 10                | 1  | 4  | 20                | 2  | 1  | 30                | 4  | 1  |

## Vypracování příkladu

Korelační tabulka dvojrozměrně zobrazuje dvě číselné proměnné a jejich sdružené četnosti (absolutní). Nejprve zobrazíme unikátní hodnoty proměnných do řádků a sloupců – bývá zvykem používat řádky pro proměnnou x a sloupce pro proměnnou y. Vnitřní buňky tabulky je třeba zkonstruovat tak, aby jednotlivé hodnoty proměnných x a y měly v křížově odpovídající buňce absolutní četnost výskytu dat. Například pro x = 1 a y = 1 je četnost rovna třem, existují tři takové dvojice hodnot (v zadání s pořadovými čísly 1, 3, 19).

| y <sub>j</sub><br>x <sub>i</sub> | 1 | 2 | 3 | 4 | 5 | Součty<br>četností n <sub>i.</sub> | $\overline{y}_i$ | $s_i^2$ |
|----------------------------------|---|---|---|---|---|------------------------------------|------------------|---------|
| 1                                | 3 | 1 | 1 | 3 | 0 | 8                                  | 2,5000           | 1,7500  |
| 2                                | 3 | 2 | 2 | 1 | 1 | 9                                  | 2,4400           | 1,8242  |
| 3                                | 1 | 2 | 2 | 1 | 2 | 8                                  | 3,1250           | 1,8594  |
| 4                                | 1 | 0 | 1 | 2 | 1 | 5                                  | 3,4000           | 1,8400  |
| Součty<br>četností <b>n</b> .j   | 8 | 5 | 6 | 7 | 4 | 30                                 | х                | х       |

#### Technická univerzita v Liberci Ekonomická fakulta Katedra ekonomické statistiky

Jednou z kontrol správnosti je křížový součet okrajových četností, který musí dohromady představovat rozsah souboru<sup>1</sup>.

Podmíněnou charakteristikou rozumíme určitou hodnotu deskriptivní statistiky pro proměnnou *y*, která platí za předpokladu určité hodnoty proměnné *x*. V našem případě budeme počítat podmíněný průměr pomocí vzorce:

$$\bar{y}_i = \frac{\sum_{j=1}^l y_j n_{ij}}{n_{i..}};$$

kde  $n_{ij}$  jsou příslušné sdružené absolutní četnosti a  $n_{i.}$  je okrajová absolutní četnost, která je součtem počtu hodnot *y* v případě určité hodnoty *x*.

Pro hodnotu x = 1 je podmíněný průměr roven hodnotě

$$\bar{y}_i = \frac{1 \cdot 3 + 2 \cdot 1 + 3 \cdot 1 + 4 \cdot 3 + 5 \cdot 0}{8} = 2,5$$
. Takto postupujeme i pro další hodnoty x.

Podmíněný rozptyl bude vypočtený dle vzorce:

$$s_i^2 = \frac{\sum_{j=1}^l (y_j - \overline{y}_i)^2 n_{ij}}{n_{i.}} .$$

Pro hodnotu x = 1 je podmíněný rozptyl roven hodnotě

$$s_i^2 = \frac{(1-2,5)^2 \cdot 3 + (2-2,5)^2 \cdot 1 + (3-2,5)^2 \cdot 1 + (4-2,5)^2 \cdot 3 + (5-2,5)^2 \cdot 0}{8} = 1,75$$
. Takto postupujeme i

pro další hodnoty x.

1V případě chybějících údajů je třeba postupovat podle některé ze známých metod jejich doplnění, nebo použít pouze kompletní dvojice (v SGP bývá označováno "Complete Cases Only").

## Řešení v SGP

V programu Statgraphics stačí zadat všechny hodnoty dvojic do dvou samostatných sloupců – proměnných x a y. Je třeba pouze dbát na to, aby hodnoty párově správně odpovídaly. Výsledné vektory pak vypadají takto.

| 4  | x | У |
|----|---|---|
| 4  |   |   |
| 1  | 1 | 1 |
| 2  | 1 | 2 |
| 3  | 1 | 1 |
| 4  | 1 | 3 |
| 5  | 2 | 1 |
| 6  | 2 | 4 |
| 7  | 2 | 2 |
| 8  | 2 | 2 |
| 9  | 1 | 4 |
| 10 | 1 | 4 |
| 11 | 2 | 3 |
| 12 | 2 | 1 |
| 13 | 3 | 3 |
| 14 | 3 | 2 |
| 15 | 3 | 2 |
| 16 | 3 | 1 |
| 17 | 3 | 5 |
| 18 | 2 | 3 |
| 19 | 1 | 1 |
| 20 | 2 | 1 |
| 21 | 3 | 4 |
| 22 | 4 | 4 |
| 23 | 3 | 5 |
| 24 | 3 | 3 |
| 25 | 4 | 3 |
| 26 | 4 | 4 |
| 27 | 1 | 4 |
| 28 | 2 | 5 |
| 29 | 4 | 5 |
| 30 | 4 | 1 |
|    |   |   |

Procedura v SGP: Describe – Categorical Data – Crosstabulation (Frequency Table)

Tvorbu dvourozměrné tabulky zařídí procedura Crosstabulation. Ve vstupním dialogu vybereme řádkovou proměnnou Row Variable (použijeme tradičně x) a sloupcovou proměnnou Column Variable (y). V okně Frequency Table můžeme přes doplňkový panel Pane Options zobrazit relativní četnosti vzhledem k řádku, sloupci, nebo celému souboru (Table Percentages). Dále jsou zde možnosti, které odkazují na chí-kvadrát test o nezávislosti

dvou kategoriálních proměnných (Expected Frequencies, Deviations, Chi-Square Values). Jejich použití by v tomto případě bylo ovšem chybné!

| Frequency Table | for x by y |        |        |        |        |           |
|-----------------|------------|--------|--------|--------|--------|-----------|
|                 | 1          | 2      | 3      | 4      | 5      | Row Total |
| 1               | 3          | 1      | 1      | 3      | 0      | 8         |
|                 | 10,00%     | 3,33%  | 3,33%  | 10,00% | 0,00%  | 26,67%    |
| 2               | 3          | 2      | 2      | 1      | 1      | 9         |
|                 | 10,00%     | 6,67%  | 6,67%  | 3,33%  | 3,33%  | 30,00%    |
| 3               | 1          | 2      | 2      | 1      | 2      | 8         |
|                 | 3,33%      | 6,67%  | 6,67%  | 3,33%  | 6,67%  | 26,67%    |
| 4               | 1          | 0      | 1      | 2      | 1      | 5         |
|                 | 3,33%      | 0,00%  | 3,33%  | 6,67%  | 3,33%  | 16,67%    |
| Column Total    | 8          | 5      | 6      | 7      | 4      | 30        |
|                 | 26,67%     | 16,67% | 20,00% | 23,33% | 13,33% | 100,00%   |

Cell contents:

Observed frequency

Percentage of table

#### Procedura v SGP: Describe - Numeric Data – Subset Analysis (Summary Statistics)

Při vstupním dialogu zadáme jako Data proměnnou, z jejíž hodnot budeme počítat výběrové charakteristiky (podmiňovanou), proměnnou y, do políčka Codes zadáme proměnnou podmiňující, tedy x.

V okně Summary Statistics vidíme jednotlivé podmíněné charakteristiky. Jejich zobrazení můžeme upravit v doplňkových možnostech Pane Options. Nezapomeňme, že jde o výběrové charakteristiky, takže v případě, že nás zajímají charakteristiky základní, musíme upravit výrazem (n-1/n). U charakteristik tvaru rozdělení je odlišnost výraznější, jelikož program Statgraphics užívá vzorců odlišných od klasických momentových měr.

| Summary Statistics<br>Data variable: y |       |         |          |  |  |  |
|----------------------------------------|-------|---------|----------|--|--|--|
| x                                      | Count | Average | Variance |  |  |  |
| 1                                      | 8     | 2,5     | 2,0      |  |  |  |
| 2                                      | 9     | 2,44444 | 2,02778  |  |  |  |
| 3                                      | 8     | 3,125   | 2,125    |  |  |  |
| 4                                      | 5     | 3,4     | 2,3      |  |  |  |
| Total                                  | 30    | 2,8     | 2,02759  |  |  |  |

#### The StatAdvisor

This table shows sample statistics for the 4 levels of x.

#### Interpratace

V případě, že proměnná x nabývá hodnoty jedna, je průměrná hodnota proměnné v rovna dvěma a půl. Rozptyl hodnot y je v tomto případě roven 1,75.

Technická univerzita v Liberci Ekonomická fakulta Katedra ekonomické statistiky *Téma 1 Příklad 2* 

### Řešení v MS Excel

Dle verze MS Excel je nutné využít specifických statistických funkcí pro výpočty podmíněných charakteristik, případně využít odvozených funkcí (např. +IF)

**PRŮMĚR** – Průměr hodnot.

VAR.P – Rozptyl základního souboru (od Excel 2010).

VAR.S – Rozptyl výběru (od Excel 2010).

VAR – Rozptyl základního souboru.

VAR.VÝBĚR – Rozptyl výběru.